# Instrukcja - SigmaOnLine

środa, 17.04.2024

- 1. Program SigmaOnLine
- Logowanie
   W przeglądarce należy w linii poleceń wpisać adres instancji np.

https://skarzysko-kamienna.sigmapomiary.pl/#/login Wpisać podany wyżej login i hasło

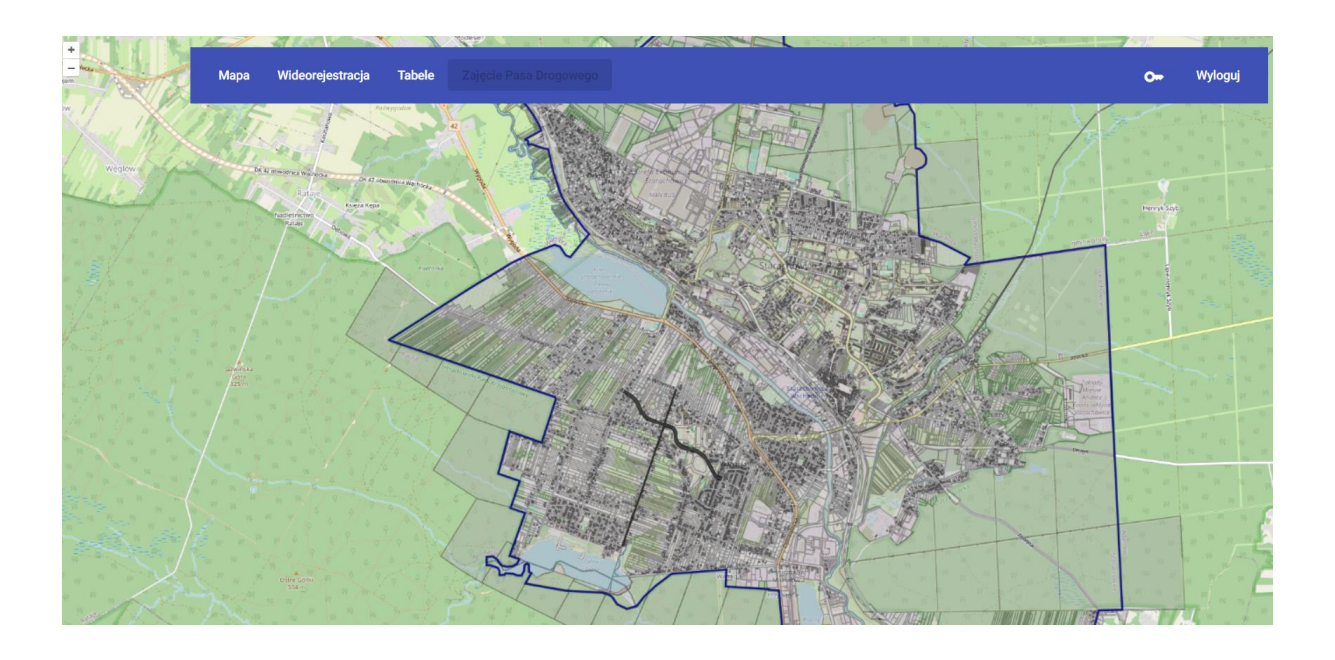

- 3. Mapa pokaże się okno z mapą .
  - 3.1. Powiększanie i pomniejszanie mapy realizujemy przy pomocy scrola myszy
  - 3.2. Przytrzymując lewy przycisk myszy możemy przesuwać mapę
  - 3.3. Po odpowiednim powiększeniu pokaże się oznakowanie pionowe
  - 3.4. Info obiektów: kliknąć lewym przyciskiem myszy na obiekcie
- 4. Dodawanie nowych użytkowników:

4.1. Użytkownik z prawami administracyjnymi może dodawać nowych użytkowników jak i zmieniać ich prawa.

4.2. Aby dodać nowego użytkownika należy kliknąć menu Użytkownicy i przycisk Dodaj nowego użytkownika,

następnie podać nazwę użytkownika (email) i hasło

- 4.3. Aby zmienić prawa należy kliknąć ikonkę ołówka i wybrać checkbox:
- zarządzanie jeżeli użytkownik ma mieć prawa administracyjne
- edycja jeżeli użytkownik ma mieć prawa edycji mapy i dokumentów

! Uwaga, jeżeli użytkownik tylko ma przeglądać dane to nie musimy nic robić. Ustawienia domyślne nadają prawa tylko do podglądu !

### 5. Wideorejestracja

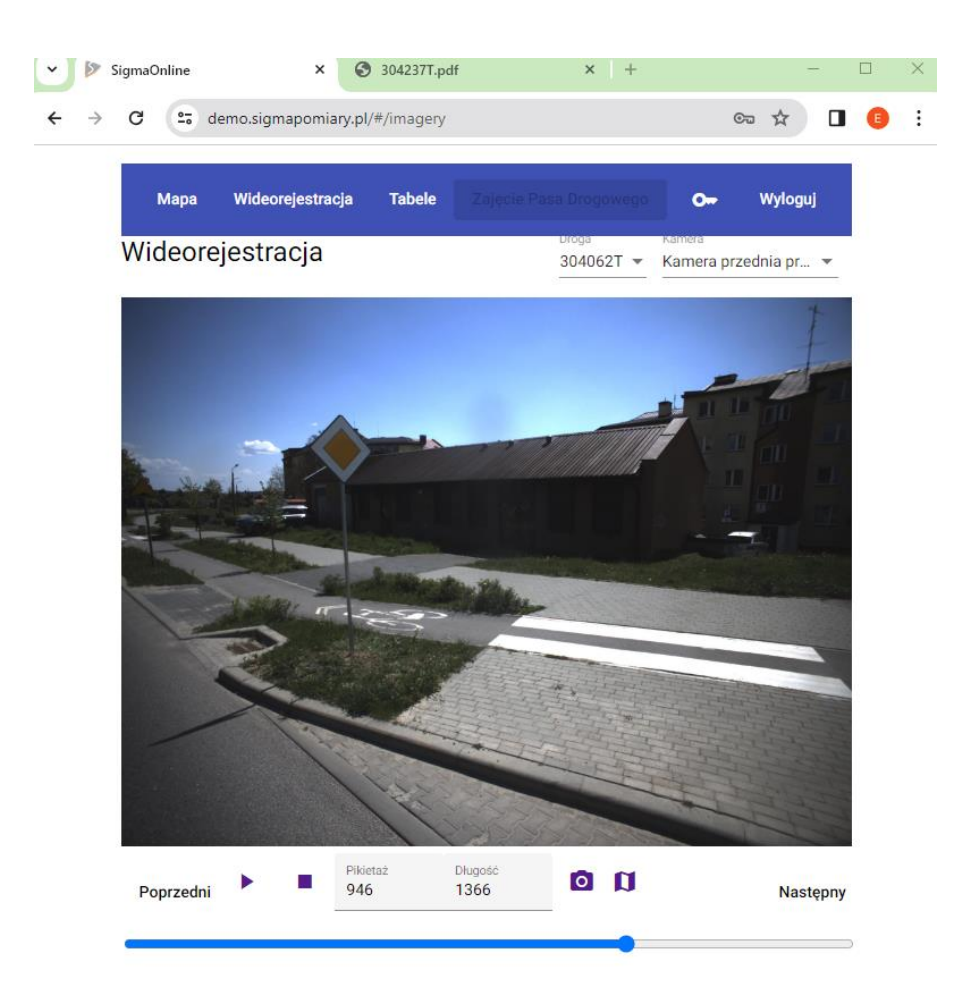

Pozwala nam obejrzeć cały przejazd dla danych dróg. Możemy korzystać z rożnych kamer.

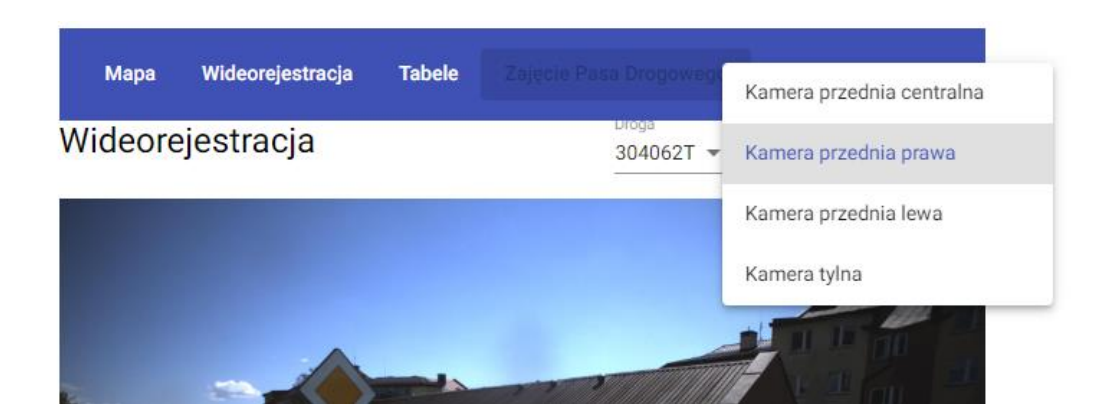

- 5.1. Przyciski : Poprzedni i Następny, przesuwają rejestracje po klatce.
- 5.2. Naciskając ikonkę orbimy zdjęcie danego odcinka, które jest w domyślnym schowku systemu Windows. Można je wstawić typowym skrótem ctrl V.

5.3. Ikonka przenosi nas na odpowiednią lokalizacje na mapie, czerwona kropka.

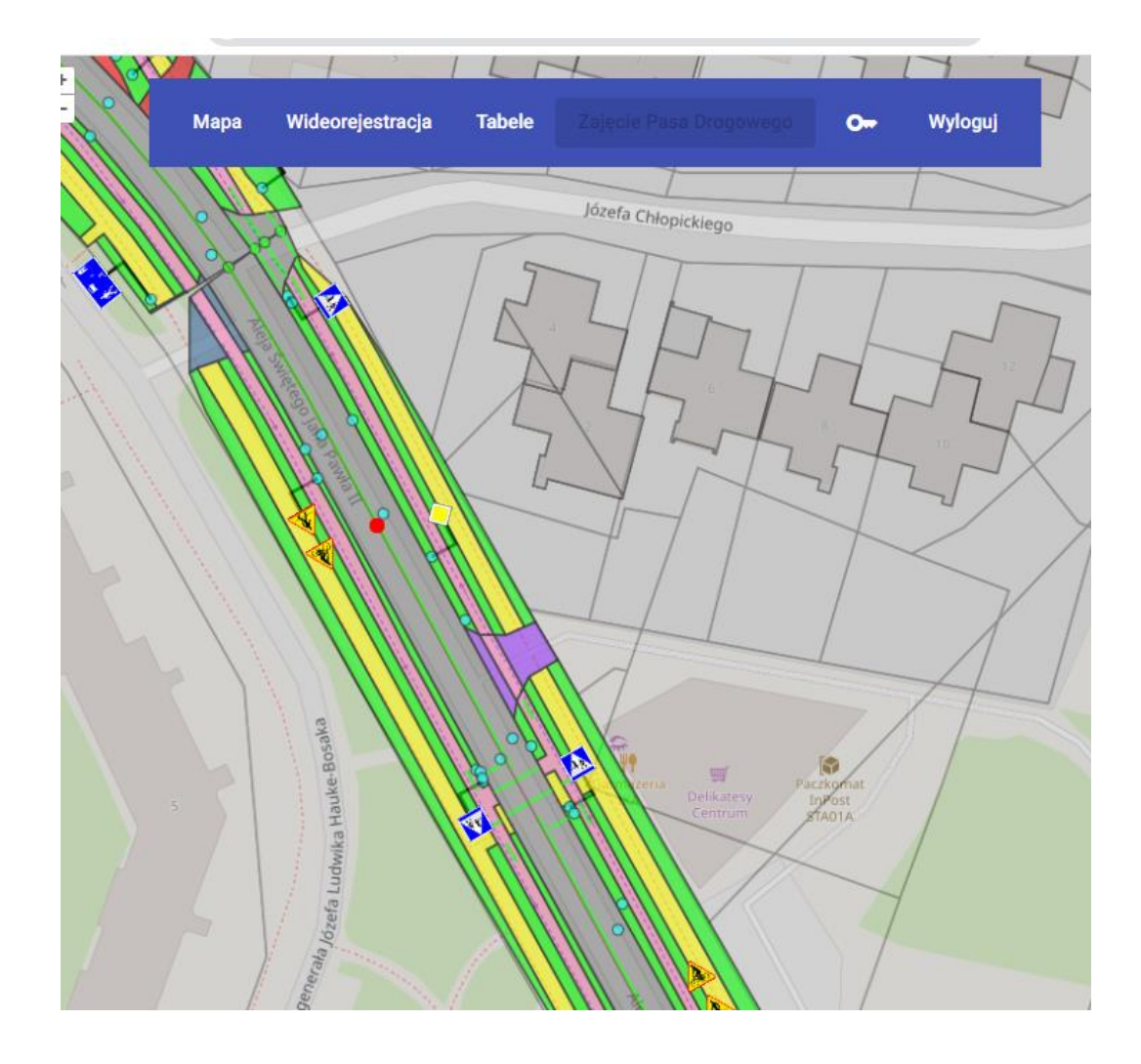

6. Tabele - menu Dokumenty

Dokumenty są podzielone na grupy (kolumna Typ):

- przegląd roczny
- przegląd pięcioletni
- książka drogi
- formularz ( formularz danych o sieci, zestawienie dróg, dzienniki objazdów)
- statystyki
- inne
- 6.1. Po kliknięciu na menu Dokumenty pojawi się tabela z kolumnami:
  - Nazwa (nazwa pliku-dokumentu)
  - Typ (jak wyżej) podział na grupy tematyczne,
  - Data data jakiego okresu dany dokument dotyczy, najważniejszy jest rok
  - Droga numer drogi jakiego dokument dotyczy
  - Użytkownik osoba, która dodała dokument
- 6.2. Filtrowanie

Na każdą kolumnę można nakładać filtry:

- Nazwa wpisujemy nazwę
- Typ wybieramy z listy
- Data użytkownik wybiera rok, którego dokumenty dotyczą
- Droga numer drogi można wybrać z listy

Kasowanie filtrów:

aby wyczyść filtry należy kliknąć na przycisk

w prawym górnym rogu.

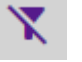

6.3. Dodawanie własnych dokumentów:

Jeżeli użytkownik posiada stosowne uprawnienia to może dodać własny dokument przez przycisk "Dodaj nowy dokument", który znajduje się w prawym górnym rogu. Pojawi się formularz do dodawania dokumentów:

| sa Dokumenty                                             | Użytkownicy | 04 | Wyloguj |
|----------------------------------------------------------|-------------|----|---------|
| daj nowy dokument                                        |             |    |         |
|                                                          |             |    |         |
| Wybierz dokument Nie wybrano dokumentu *                 |             |    |         |
| Wybierz typ dokumentu *                                  |             |    | Ŧ       |
| Podaj datę dokumentu *                                   |             |    | Ē       |
| DDMMARRR<br>Wybierz drogę do której przypisać dokument * |             |    | Ŧ       |
| Dodaj Anuluj                                             |             |    |         |

Który należy wypełnić.

Dokumenty standardowe dotyczące ewidencji i przeglądów dróg, są dodawane automatycznie przez Wykonawcę

### 7. Tabele - menu Ewidencja

| Мара   | Wideorejestracja | a Tabele                        |                                     |              |                |            |                     | 0            | Wyloguj           |
|--------|------------------|---------------------------------|-------------------------------------|--------------|----------------|------------|---------------------|--------------|-------------------|
| Elemer | nty              |                                 |                                     |              |                |            |                     |              |                   |
| ID 🛧   | Droga            | Rodzaj                          |                                     | Ту           | p              | Kilometraż | Data                | Użytkownik   | Wyczyść<br>filtry |
|        | Filtruj po 🔻     | Filtruj po rodzaju              | <b></b>                             | Fil          | truj po 🔻      |            | Filtruj po 🔻        | Filtruj po 🔻 | X                 |
| 1      | 304062T          | Pas zieleni (na<br>naturalna)   | wierzchnia grun                     | towa po      | oligon         | 5.4        | 2024-03-06<br>12:46 | Sigma        | a                 |
| 2      | 304062T          | Chodnik w kra<br>(kostka prefat | wężniku betonov<br>rykowana)        | vym po       | oligon         | 5.2        | 2024-03-06<br>12:46 | Sigma        | a                 |
| 3      | 304062T          | Pas zieleni (na<br>naturalna)   | wierzchnia grunt                    | towa po      | oligon         | 5.4        | 2024-03-06<br>12:46 | Sigma        | a                 |
| 4      | 304062T          | Ścieżka rower<br>betonowym (n   | owa w krawężnik<br>nasa bitumiczna) | ku po        | oligon         | 5.4        | 2024-03-06<br>12:46 | Sigma        | a                 |
| 5      | 304062T          | Pas zieleni (na<br>naturalna)   | wierzchnia grun                     | towa po      | oligon         | 5.5        | 2024-03-06<br>12:46 | Sigma        | a                 |
| 6      | 304062T          | Pas zieleni (na<br>naturalna)   | wierzchnia grun                     | towa po      | oligon         | 5.2        | 2024-03-06<br>12:46 | Sigma        | a                 |
| 7      | 304062T          | Chodnik w kra<br>(kostka prefat | wężniku betonov<br>rykowana)        | vym po       | oligon         | 12.3       | 2024-03-06<br>12:46 | Sigma        | a                 |
| 8      | 304062T          | Chodnik w kra<br>(kostka prefat | wężniku betonov<br>rykowana)        | vym po       | oligon         | 5.4        | 2024-03-06<br>12:46 | Sigma        | a                 |
| 9      | 304062T          | Pas zieleni (na<br>naturalna)   | wierzchnia grun                     | towa po      | ligon          | 17.7       | 2024-03-06<br>12:46 | Sigma        | a                 |
| 10     | 304062T          | Pas zieleni (na<br>naturalna)   | wierzchnia grunt                    | towa po      | oligon         | 17.7       | 2024-03-06<br>12:46 | Sigma        | a                 |
|        |                  |                                 |                                     | ltems per pa | age: <b>10</b> | ▼ 1-       | 10 of 1575          | < <          | > >               |

- 7.1. Po kliknięciu na menu pojawi się tabela Elementy z kolumnami:
  - ID
  - Droga numer drogi
  - Rodzaj elementów np.: pas zieleni, chodnik, jezdnia główna, latarnia itp.

Pobierz jako xlsx

- Typ linia, poligon, punkt, każdy
- Kilometraż
- Data
- Użytkownik
- 7.2. Filtrowanie

Na każdą kolumnę można nakładać filtry. Analogicznie jak w 5.2.

7.3. Odnajdywanie elementów na mapie.

Po naciśnięciu ikonki 🚺 czerwona kropka pokaże odpowiedni element na mapie.

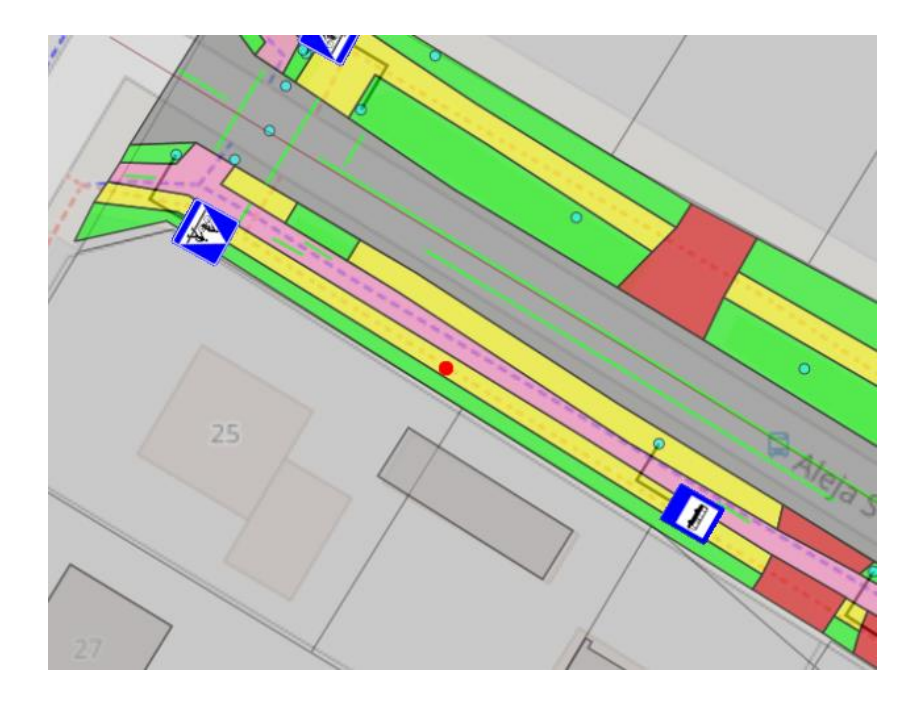

# 7.4. Pobieranie dla Excela

Po wybraniu odpowiednich filtrów np. dla konkretnej drogi możemy pobrać

tabele do Excela. Naciskając

Pobierz jako xlsx

. Na przykładzie droga

304062T, filtr - chodnik w krawężniku betonowym.

| ID 个 | Droga        | Rodzaj                                                    | Тур          | Kilometraż | Data                | Użytkownik   | Wyczyść<br>filtry |
|------|--------------|-----------------------------------------------------------|--------------|------------|---------------------|--------------|-------------------|
|      | Filtruj po 🔻 | Filtruj po rodzaju<br>Chodnik w krawężniku beton 👻        | Filtruj po 🔻 | -          | Filtruj po 👻        | Filtruj po 👻 | X                 |
| 2    | 304062T      | Chodnik w krawężniku betonowym<br>(kostka prefabrykowana) | poligon      | 5.2        | 2024-03-06<br>12:46 | Sigma        | a                 |
| 7    | 304062T      | Chodnik w krawężniku betonowym<br>(kostka prefabrykowana) | poligon      | 12.3       | 2024-03-06<br>12:46 | Sigma        | a                 |
| 8    | 304062T      | Chodnik w krawężniku betonowym<br>(kostka prefabrykowana) | poligon      | 5.4        | 2024-03-06<br>12:46 | Sigma        | a                 |
| 11   | 304062T      | Chodnik w krawężniku betonowym<br>(kostka prefabrykowana) | poligon      | 23         | 2024-03-06<br>12:46 | Sigma        | a                 |
| 13   | 304062T      | Chodnik w krawężniku betonowym<br>(kostka prefabrykowana) | poligon      | 47.5       | 2024-03-06<br>12:46 | Sigma        | a                 |
| 17   | 304062T      | Chodnik w krawężniku betonowym<br>(kostka prefabrykowana) | poligon      | 66.5       | 2024-03-06<br>12:46 | Sigma        | a                 |
| 25   | 304062T      | Chodnik w krawężniku betonowym<br>(kostka prefabrykowana) | poligon      | 101.8      | 2024-03-06<br>12:46 | Sigma        | a                 |
| 28   | 304062T      | Chodnik w krawężniku betonowym<br>(kostka prefabrykowana) | poligon      | 119.3      | 2024-03-06<br>12:46 | Sigma        | a                 |
| 32   | 304062T      | Chodnik w krawężniku betonowym<br>(kostka prefabrykowana) | poligon      | 103.3      | 2024-03-06<br>12:46 | Sigma        | a                 |
| 33   | 304062T      | Chodnik w krawężniku betonowym<br>(kostka prefabrykowana) | poligon      | 75.2       | 2024-03-06<br>12:46 | Sigma        | a                 |

1 - 10 of 126 Items per page: 10 -

< Pobierz jako xlsx

> >|

 $|\langle$ 

| o.sigm | napomiary.pl/#  | #/elements                           |                             |             |            |                                      |                                 | ଦ୍ୟ                         | * 4                 | . 🗆 | E |
|--------|-----------------|--------------------------------------|-----------------------------|-------------|------------|--------------------------------------|---------------------------------|-----------------------------|---------------------|-----|---|
| Wi     | ideorejestracja | a Tabele                             | Zajęcie Pa                  | asa Drogowe | <b>2</b> 2 | 024-04-17_Expo<br>3,7 kB • Gotowe    | ort(R_) (2).xlsx                |                             |                     |     |   |
| enty   | ,               |                                      |                             |             | Ni<br>M    | ie pokazuj po za<br>ożesz to zmienić | ikończeniu pob<br>w dowolnym mo | ierania<br>omencie, klikają | c <u>ustawienia</u> |     |   |
|        | Droga           | Rodzaj                               |                             |             | Тур        | Kilometraż                           | Data                            | Użytkownik                  | Wyczyść<br>filtry   |     |   |
|        | Filtruj po 🔻    | Filtruj po rodzaju<br>Chodnik w kraw | ężniku beton                | <u>*</u>    | Filtruj po | <del>~</del>                         | Filtruj po 🔻                    | Filtruj po 🔻                | X                   |     |   |
|        | 304062T         | Chodnik w kra<br>(kostka prefa       | awężniku beto<br>brykowana) | onowym      | poligon    | 5.2                                  | 2024-03-06<br>12:46             | Sigma                       | a                   |     |   |

Pojawi się co powyżej I mamy tabele w Excelu.

| A   | itozapis 🛡 |              |                                 | - 202                          | !4-04-17 ▪ Z                         | apisano w: ter                   | n komputer 🗸          | <u>ک</u>         | A Rob        | ert Sztember | g RS   | н –          |
|-----|------------|--------------|---------------------------------|--------------------------------|--------------------------------------|----------------------------------|-----------------------|------------------|--------------|--------------|--------|--------------|
| Pli | k Nar      | ędzia główne | e Wstaw                         | ianie U                        | kład strony                          | Formuły                          | Dane                  | Recenzja         | Widok        | Pomoc        |        | 🖓 Komentarz  |
| 0   | WIDOK C    |              | )strożnie — te<br>dytowania, be | n plik pocho<br>zpieczniej jes | dzi z lokalizacji<br>st pozostać w v | internetowej i<br>vidoku chronie | może zawiera<br>onym. | ać wirusy. Jeśli | nie ma konie | czności jego |        | Włącz edytow |
| A1  |            | • = ×        | ✓ f <sub>x</sub>                | id                             |                                      |                                  |                       |                  |              |              |        |              |
|     | А          | В            | С                               | D                              | E                                    | F                                | G                     | н                | 1            | J            | К      | L            |
| 1   | id         | description  | road                            | type                           | document                             | userName                         | km                    | end_km           | area         | distance     | length | rs_type      |
| 2   |            | Chodnik w    | 304062T                         | poligon                        | 2024-03-0                            | (Sigma                           | 5,2                   | 60,4             | 86,1254      |              |        |              |
| 3   |            | Chodnik w    | 304062T                         | poligon                        | 2024-03-0                            | (Sigma                           | 12,3                  | 17,7             | 9,0187       |              |        |              |
| 4   | 8          | Chodnik w    | 304062T                         | poligon                        | 2024-03-0                            | (Sigma                           | 5,4                   | 42,1             | 101,9586     |              |        |              |
| 5   | 1:         | Chodnik w    | 304062T                         | poligon                        | 2024-03-0                            | (Sigma                           | 23                    | 59,6             | 68,3959      |              |        |              |
| 6   | 13         | Chodnik w    | 304062T                         | poligon                        | 2024-03-0                            | (Sigma                           | 47,5                  | 95,6             | 98,1821      |              |        |              |
| 7   | 1          | Chodnik w    | 304062T                         | poligon                        | 2024-03-0                            | (Sigma                           | 66,5                  | 68,7             | 3,1933       |              |        |              |
| 8   | 25         | Chodnik w    | 304062T                         | poligon                        | 2024-03-0                            | (Sigma                           | 101,8                 | 113,8            | 23,9102      |              |        |              |
| 9   | 28         | Chodnik w    | 304062T                         | poligon                        | 2024-03-0                            | (Sigma                           | 119,3                 | 138,2            | 37,7967      |              |        |              |
| 10  | 32         | Chodnik w    | 304062T                         | poligon                        | 2024-03-0                            | (Sigma                           | 103,3                 | 132,4            | 60,04245     |              |        |              |
| 11  | 33         | Chodnik w    | 304062T                         | poligon                        | 2024-03-0                            | (Sigma                           | 75,2                  | 97,4             | 51,22115     |              |        |              |
| 12  | 30         | 6 Chodnik w  | 304062T                         | poligon                        | 2024-03-0                            | (Sigma                           | 136,9                 | 174,5            | 58,6723      |              |        |              |
| 13  | 42         | Chodnik w    | 304062T                         | poligon                        | 2024-03-0                            | (Sigma                           | 179,3                 | 196              | 32,5376      |              |        |              |
| 14  | 54         | Chodnik w    | 304062T                         | poligon                        | 2024-03-0                            | (Sigma                           | 195,2                 | 224,2            | 60,15285     |              |        |              |
| 15  | 57         | Chodnik w    | 304062T                         | poligon                        | 2024-03-0                            | (Sigma                           | 146,2                 | 175,2            | 69,97865     |              |        |              |
| 16  | 6:         | Chodnik w    | 304062T                         | poligon                        | 2024-03-0                            | (Sigma                           | 179,4                 | 189,5            | 44,30445     |              |        |              |
| 17  | 63         | Chodnik w    | 304062T                         | poligon                        | 2024-03-0                            | (Sigma                           | 201,6                 | 254,4            | 97,8307      |              |        |              |
| 18  | 70         | 6 Chodnik w  | 304062T                         | poligon                        | 2024-03-0                            | (Sigma                           | 214,7                 | 235,2            | 65,2548      |              |        |              |
| 19  | 80         | Chodnik w    | 304062T                         | poligon                        | 2024-03-0                            | (Sigma                           | 259,6                 | 263,4            | 6,26895      |              |        |              |
| 20  | 80         | 6 Chodnik w  | 304062T                         | poligon                        | 2024-03-0                            | (Sigma                           | 267,7                 | 278              | 20,4407      |              |        |              |
| 21  | 92         | Chodnik w    | 304062T                         | poligon                        | 2024-03-0                            | Sigma                            | 229,3                 | 270,9            | 87,42485     |              |        |              |
| 22  | 94         | Chodnik w    | 304062T                         | poligon                        | 2024-03-0                            | (Sigma                           | 281,4                 | 334,8            | 104,8347     |              |        |              |
| -   | Þ          | SheetNan     | ne 🕂                            |                                |                                      |                                  |                       |                  | 4            |              |        |              |
| Got | ww 5%      |              |                                 |                                |                                      |                                  |                       |                  |              | H 🗉          | 四 -    |              |

- 8. Tabele menu system referencyjny
- 8.1. Po kliknięciu na menu pojawi się tabela System referencyjny z kolumnami.

Jak poniżej.

8.2. . Filtrowanie

Na każdą kolumnę można nakładać filtry. Analogicznie jak w 5.2. i 6.2.

| Мара  | Wideorejest      | tracja      | Tabe        | ele          |      |       |        |       |                    |          |          |                |      | 0            | Wyloguj    |
|-------|------------------|-------------|-------------|--------------|------|-------|--------|-------|--------------------|----------|----------|----------------|------|--------------|------------|
| Syste | em referer       | ncyjn       | ıy          |              |      |       |        |       |                    |          |          |                |      |              |            |
| Droga | a <b>1</b> Ulica | Od<br>węzła | Do<br>węzła | Dłu-<br>gość | Blok | √umer | TERYT  | tatus | Droga KM           | Od<br>KM | Do<br>KM | Kate-<br>goria | Klas | aMiasto      |            |
| Fil • | Filtruj po 👻     |             |             |              |      |       | Fil 🔻  | Fil 🔻 | -                  |          |          | Fil 🤊          | F. 🔻 | Fil 🔻        | X          |
| 3040  | )62Jana Pawła II | 48571       | 6485744     | 531          | 1    | 1     | 261101 | G     | 304062T - G<br>- 1 | 0        | 531      | G              | L    | $\checkmark$ | 10         |
| 3040  | )62Jana Pawła II | 48574       | 4485709     | 575          | 1    | 2     | 261101 | G     | 304062T - G<br>- 1 | 531      | 1106     | G              | L    | $\checkmark$ | 10         |
| 3040  | )62Jana Pawła II | 48570       | 9485715     | 260          | 1    | 3     | 261101 | G     | 304062T - G<br>- 1 | 1106     | 1366     | G              | L    | ~            | a.         |
| 3042  | 237Żytnia        | 48574       | 4485744     | 367          | 1    | 1     | 261101 | G     | 304237T - G<br>- 1 | 0        | 367      | G G            | L    | $\checkmark$ | <b>U \</b> |
| 3042  | 237Żytnia        | 48574       | 4485722     | 87           | 1    | 2     | 261101 | G     | 304237T - G<br>- 1 | 367      | 454      | G              | L    | $\checkmark$ | 20         |
| 3042  | 237Żytnia        | 48572       | 2485744     | 123          | 1    | 3     | 261101 | G     | 304237T - G<br>- 1 | 454      | 577      | G              | L    | $\checkmark$ | 20         |
| 3042  | 237Żytnia        | 48574       | 4485744     | 666          | 1    | 4     | 261101 | G     | 304237T - G<br>- 1 | 577      | 1243     | G              | L    | $\checkmark$ | 20         |
| 3042  | 237Żytnia        | 48574       | 4485729     | 263          | 1    | 5     | 261101 | G     | 304237T - G<br>- 1 | 1243     | 1506     | G              | L    | $\checkmark$ | <b>D</b>   |
| 3042  | 237Żytnia        | 48572       | 9485733     | 102          | 1    | 6     | 261101 | G     | 304237T - G<br>- 1 | 1506     | 1608     | G              | L    | $\checkmark$ | <b>D</b>   |
|       |                  |             |             |              |      |       |        |       |                    |          |          |                |      | Eksporti     | ıj do xlsx |

# 8.3. Odnajdywanie systemu referencyjnego na mapie za pomocą

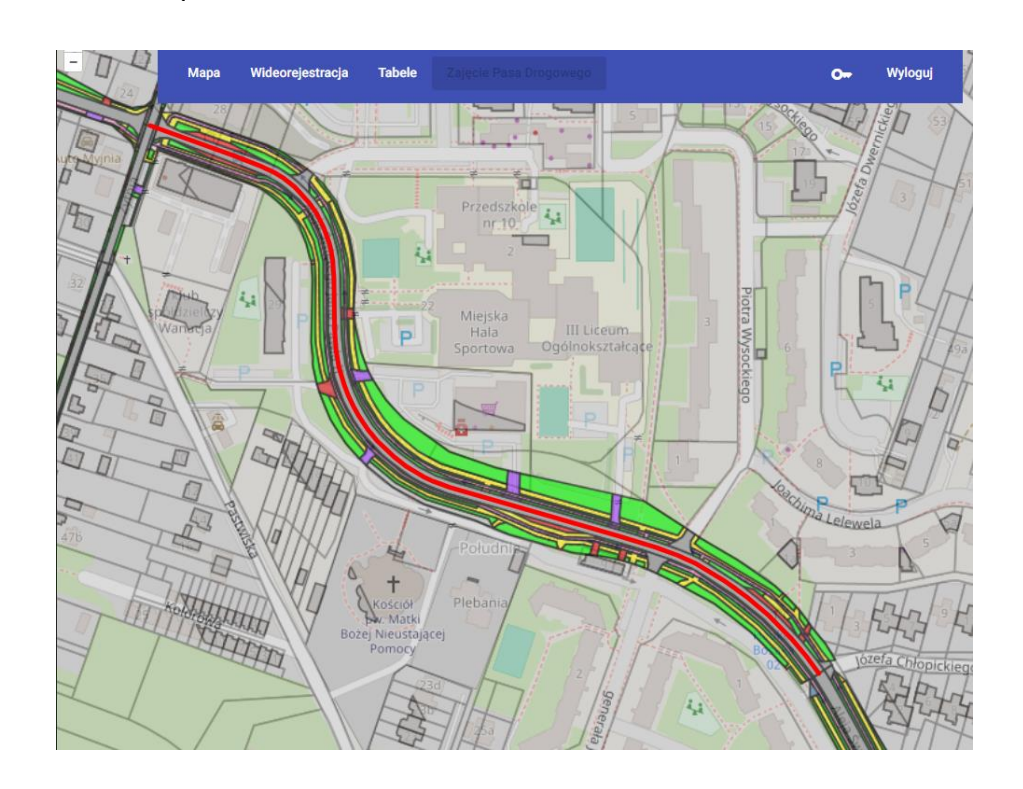

8.4. Edycja nazwy ulicy.

Za pomocą ikonki ołówka można edytować ulice i zmieniać nazwy ulic.

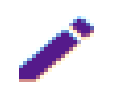

### Edycja nazwy ulicy

| Nazwa ulicy<br>Żytnia |                                                   |  |
|-----------------------|---------------------------------------------------|--|
| 🔲 zmień nazwę ulic    | y we wszystkich odcinkach w obrębie drogi 304237T |  |
| Zatwierdź             | Anuluj                                            |  |

# 8.5. Eksport systemu referencyjnego do Excela.

Eksport jest możliwy za pomocą przycisku Po pojawieniu się - Eksportuj dane do arkusza Excela(xlsx) – wybieramy potrzebne nam kolumny.

Eksportuj dane do arkusza Excela (xlsx)

| wybierz kolumny do eksportu |            |           |
|-----------------------------|------------|-----------|
| 🗸 droga                     | 🔲 blok     | 🔲 od km   |
| 🗌 ulica                     | numer      | 🔲 do km   |
| 🔲 od węzła                  | 🗸 teryt    | kategoria |
| 🔲 do węzła                  | status     | 🗌 klasa   |
| 🗸 długość                   | 🔲 droga km | 🗸 miasto  |
| Eksportuj Anuluj            |            |           |

Otrzymaliśmy tabele w Excelu.

|     |         | <u>b</u><br> | ezpieczniej je:<br>hronionym. | st pozostać w s | widoku  |   |   |      |
|-----|---------|--------------|-------------------------------|-----------------|---------|---|---|------|
| G1  | 3 🔻     | : ×          | $\checkmark f_x$              |                 |         |   |   | ~    |
|     | А       | В            | С                             | D               | E       | F | G |      |
| 1   | droga   | numer        | teryt                         | miasto          | długość |   |   |      |
| 2   | 304062T | 1            | 2611011                       | tak             | 531     |   |   |      |
| 3   | 304062T | 2            | 2611011                       | tak             | 575     |   |   |      |
| 4   | 304062T | 3            | 2611011                       | tak             | 260     |   |   |      |
| 5   | 304237T | 1            | 2611011                       | tak             | 367     |   |   |      |
| 6   | 304237T | 2            | 2611011                       | tak             | 87      |   |   |      |
| 7   | 304237T | 3            | 2611011                       | tak             | 123     |   |   |      |
| В   | 304237T | 4            | 2611011                       | tak             | 666     |   |   |      |
| Э   | 304237T | 5            | 2611011                       | tak             | 263     |   |   |      |
| 0.  | 304237T | 6            | 2611011                       | tak             | 102     |   |   |      |
| .1  |         |              |                               |                 |         |   |   |      |
| .2  |         |              |                               |                 |         |   |   | _    |
| .3  |         |              |                               |                 |         |   |   | _    |
| .4  |         |              |                               |                 |         |   |   |      |
| .5  |         |              |                               |                 |         |   |   |      |
|     | ( )     | Net          | ÷                             |                 | : •     |   |   | ►    |
| Got | towy 😯  |              |                               |                 | ] 🛄 –   |   | + | 100% |

 Tabele - menu widok mobilny W tym miejscu możemy dodawać zlecenia.

| Мара    | Wideorejestracja Tabele     |                                   | <del>O</del> Wyloguj |
|---------|-----------------------------|-----------------------------------|----------------------|
| Zleceni | а                           |                                   | Dodaj zlecenie       |
| ID      | Nazwa                       |                                   | Opcje                |
| 1       | Chorzów Objazdy             |                                   | / = 1                |
| 2       | Łapsze Nizne                |                                   | e 🖉 🖉                |
| 3       | Siedlce SP                  |                                   | 1 = 1                |
| 4       | Jakub                       |                                   | e 🖉 🖉                |
| 6       | Paweł D                     | Dodaj zlecenie<br>Nazwa zdarzenia | / = 1                |
| 7       | Ela objazdy                 |                                   | / = 1                |
| 8       | Sprzatanie Wiat Przystankov | Anuluj Zatwierdź                  | 1 = 1                |

- 9.1. Ikonka ołówka edytuje zlecenie np.: sprzątanie wiat przystankowych. Potwierdzam przyciskiem Zatwierdź.
- 9.2. Ikonka <sup>I</sup> dodaje zdarzenia dla zlecenia. Na przykładzie : Jan Kowalski i przycisk Zatwierdź .

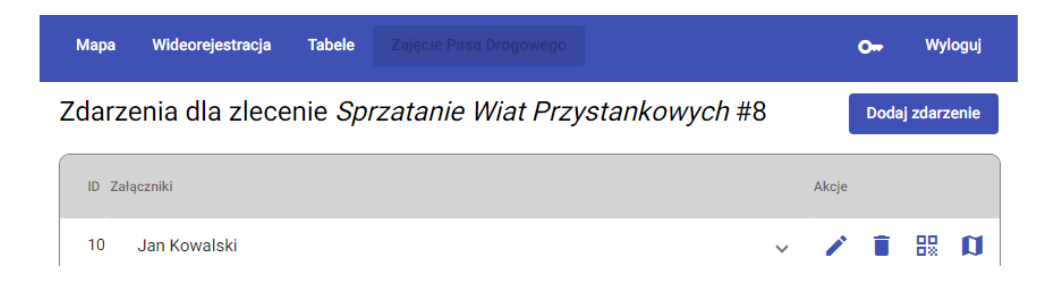

9.3. Wygenerowanie kodu dostępu np.: dla Jana Kowalskiego przez naciśnięcie ikonki

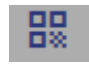

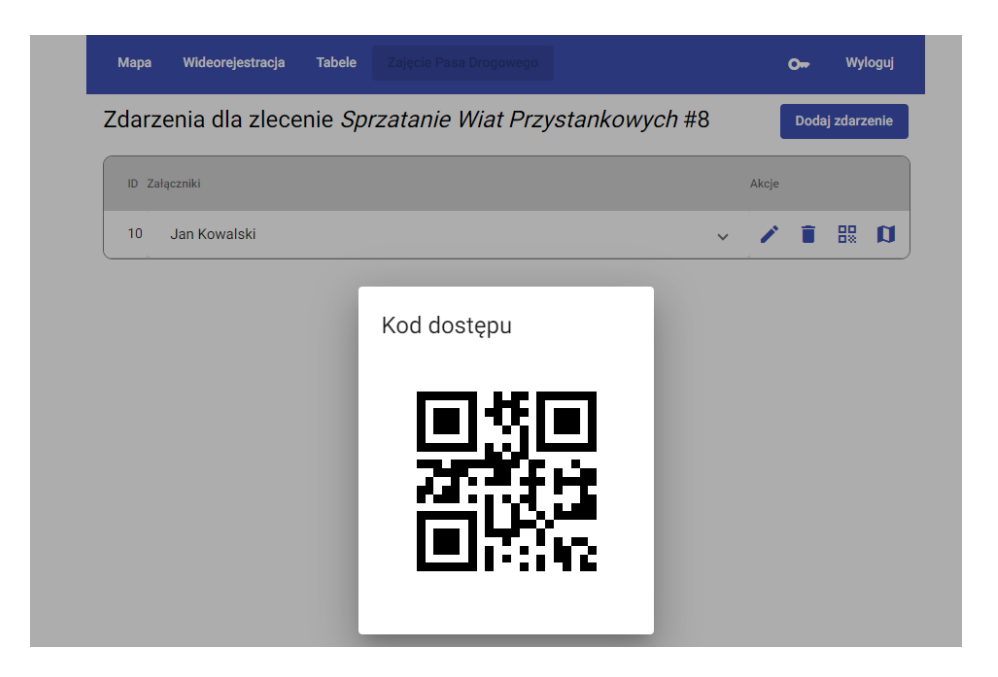

9.4. Po zeskanowaniu kodu na swoim urządzeniu mobilnym, które musi posiadać geolokalizację, Jan Kowalski może za pomocą aplikacji SigmaObjazdy robić zdjęcia i je bezpośrednio przesyłać wraz z lokalizacją na mapie.

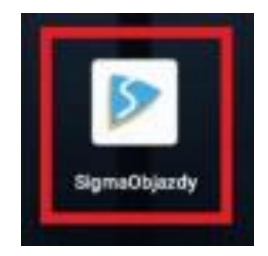

9.5. Po przesłaniu zdjęć możemy wejść w zdarzeniach dla zlecenia sprzątanie wiat przystankowych - lewym przyciskiem myszki – na Jan Kowalski.

| Zdarzenia dla zlecenie Sprzatanie Wiat Przystankowych #8 | } |       | Dodaj zdarzenie |    |   |  |
|----------------------------------------------------------|---|-------|-----------------|----|---|--|
| ID Załączniki                                            |   | Akcje |                 |    |   |  |
| 10 Jan Kowalski                                          | ~ | /     |                 | 88 | a |  |

# Znajdujemy w ten sposób przesłane zdjęcia ze zdarzenia.

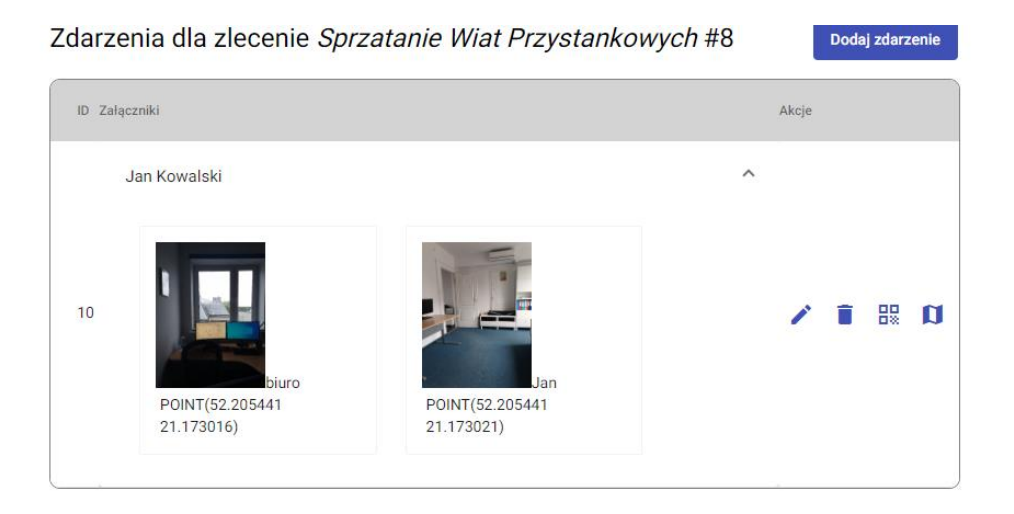

, przechodzimy w menu głównym na Mapa i znajdujemy

położenie zdjęć na mapie, które jest oznakowane niebieską kropką.

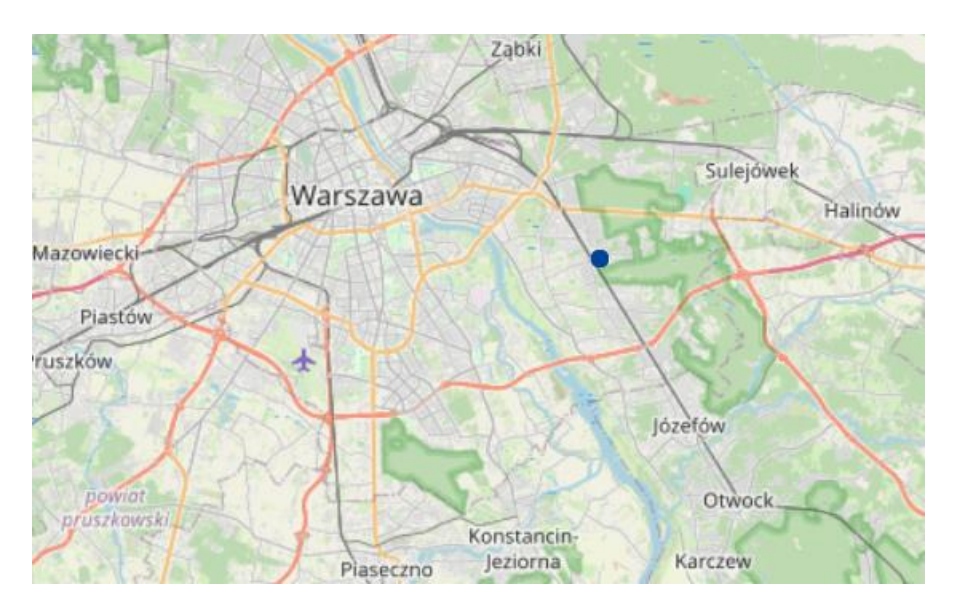

### Dokładniej:

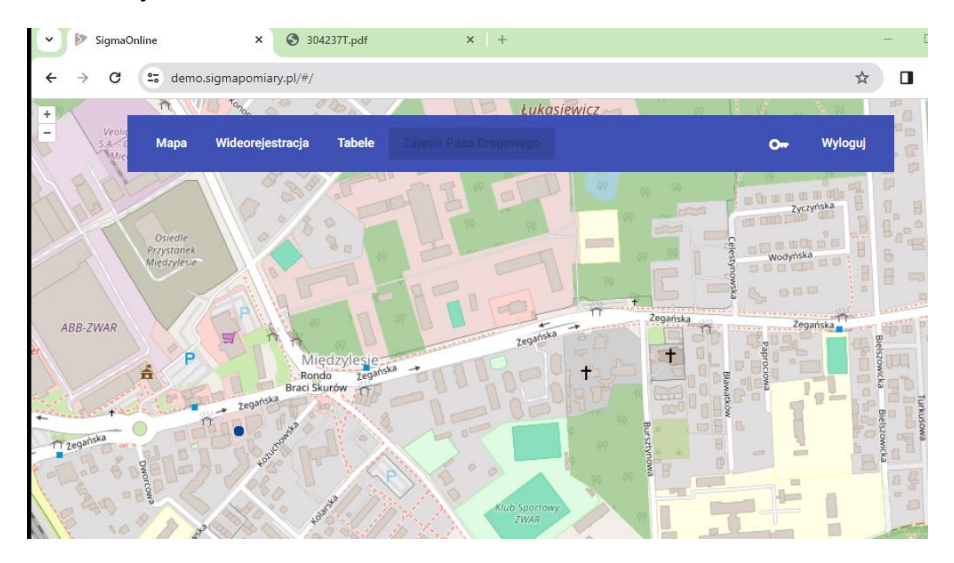

9.7. Będąc na mapie i naciskając lewym przyciskiem myszki niebieski punkt, możemy podejrzeć zdjęcia, które zrobił Jan Kowalski.

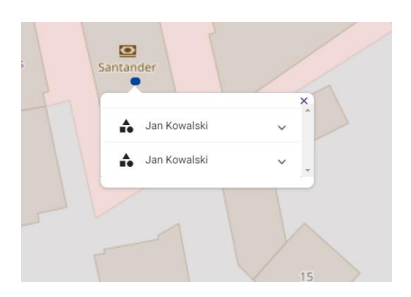

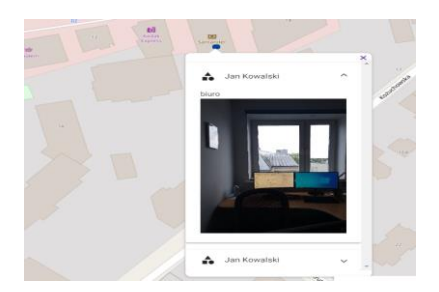